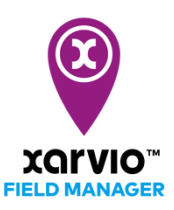

## Feladat hozzáadás opciók

Három egyszerű módon adhatsz hozzá feladatot a táblákhoz a xarvio FIELD MANAGER alkalmazásban.

1. Lépj az **Állapot** menübe, kattints arra a táblára, amelyhez a feladatot rögzíteni szeretnéd, majd kattints a **Feladat hozzáadása** menüpontra

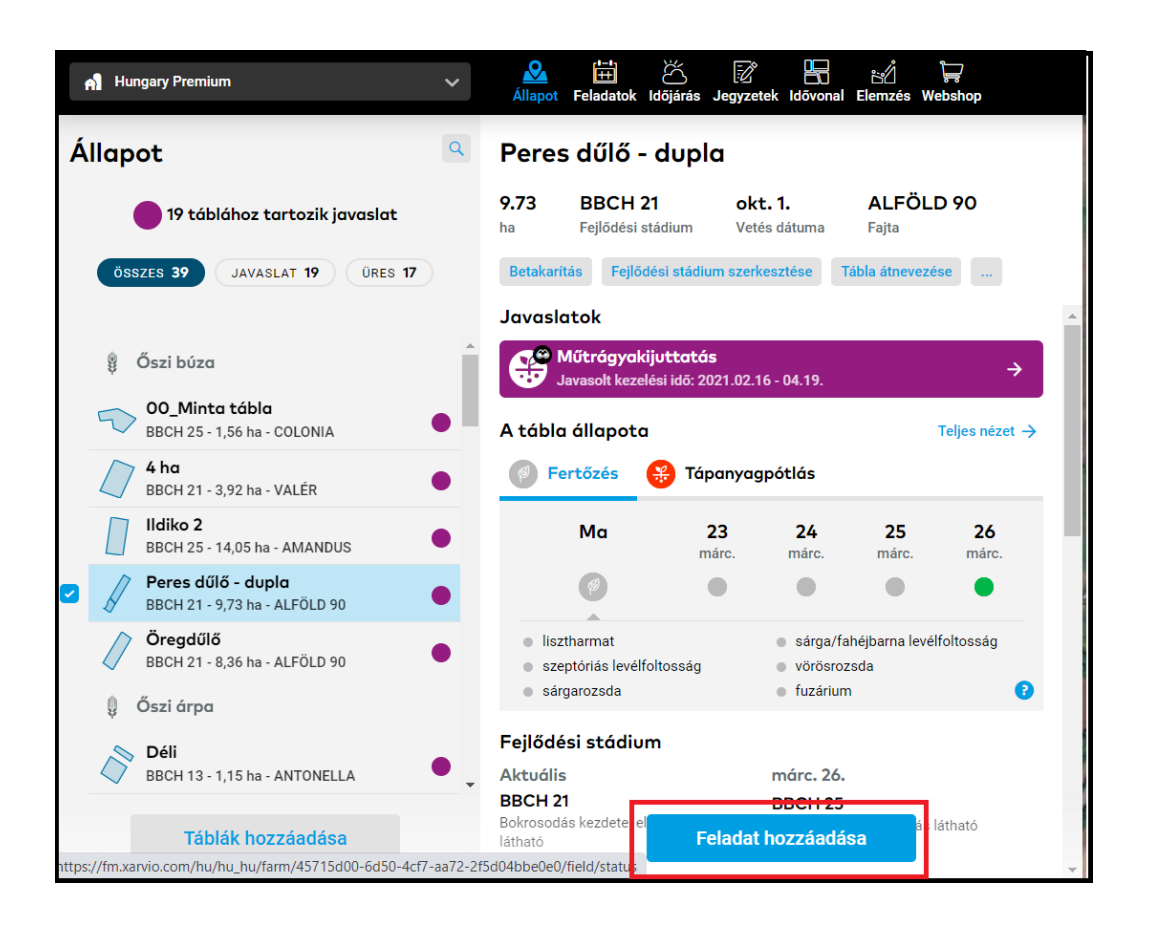

2. Nyisd meg közvetlenül a **Feladatok** menüt, és kattints a Feladat hozzáadása opcióra, amely elérhető a Feladat tervező menüpont alatt.

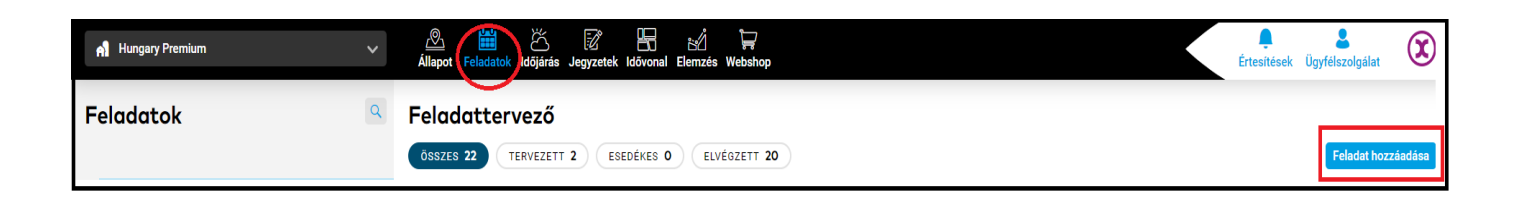

3. Az **Idővonal** menüben is elérhető a **Feladat hozzáadása** opció, ha bármelyik termesztési idényre kattintasz.

| All Hungary Premium V Allapot |                             |                                                                                 |                     |                     | datok Időjárás Jegyzetek Idővonal Elemzés Webshop |                     |                     |                     |                     |                             |                      |                     |                     |                     | K                                                          | <b>Ç</b><br>Értesítések | <b>L</b><br>Ügyfélszolg | iálat               |              |
|-------------------------------|-----------------------------|---------------------------------------------------------------------------------|---------------------|---------------------|---------------------------------------------------|---------------------|---------------------|---------------------|---------------------|-----------------------------|----------------------|---------------------|---------------------|---------------------|------------------------------------------------------------|-------------------------|-------------------------|---------------------|--------------|
| <b>←</b> (                    | 0_Minto                     | ı tábla                                                                         |                     |                     |                                                   |                     |                     |                     |                     | Jelentés exportálás         |                      |                     |                     | lása Felada         | a Feladat hozzáadása Új térkép feltöltése Betakaritás Szer |                         |                         |                     | Szerkesztés  |
| ápr.<br>2020                  | <b>máj.</b><br>2020         | <b>jún.</b><br>2020                                                             | <b>júl.</b><br>2020 | <b>aug.</b><br>2020 | <b>szept.</b> 2020                                | <b>okt.</b><br>2020 | <b>nov.</b><br>2020 | <b>dec.</b><br>2020 | <b>jan.</b><br>2021 | <b>feb.</b><br>2021         | <b>márc.</b><br>2021 | <b>ápr.</b><br>2021 | <b>máj.</b><br>2021 | <b>jún.</b><br>2021 | <b>júl.</b><br>2021                                        | <b>aug.</b><br>2021     | <b>szept.</b><br>2021   | <b>okt.</b><br>2021 | nov.<br>2021 |
|                               |                             |                                                                                 |                     |                     |                                                   |                     | INTA                |                     |                     |                             |                      |                     |                     |                     |                                                            |                         | 7 t/ha                  |                     |              |
| Az idény részletei            |                             |                                                                                 |                     |                     |                                                   |                     |                     |                     |                     |                             |                      |                     |                     |                     |                                                            |                         |                         |                     |              |
| <del>3</del> ))}              | <b>Öszi búza</b><br>COLONIA | 2020.10.04 Csökkentett művelés (15-30% maradvány   Vetési idő Művelési rendszer |                     |                     |                                                   |                     | dvány)              | -<br>Betakarítás    | s időpontja         | <b>7 t/ha</b><br>Elvárt ho: | -<br>tam Té          | nyleges hozar       | n                   |                     |                                                            |                         |                         |                     |              |

 A Feladat hozzáadása menüpontra kattintva egy új képernyő jelenik meg, amely a különböző típusú feladatokat mutatja. Kattints a folytatni kívánt feladatra.

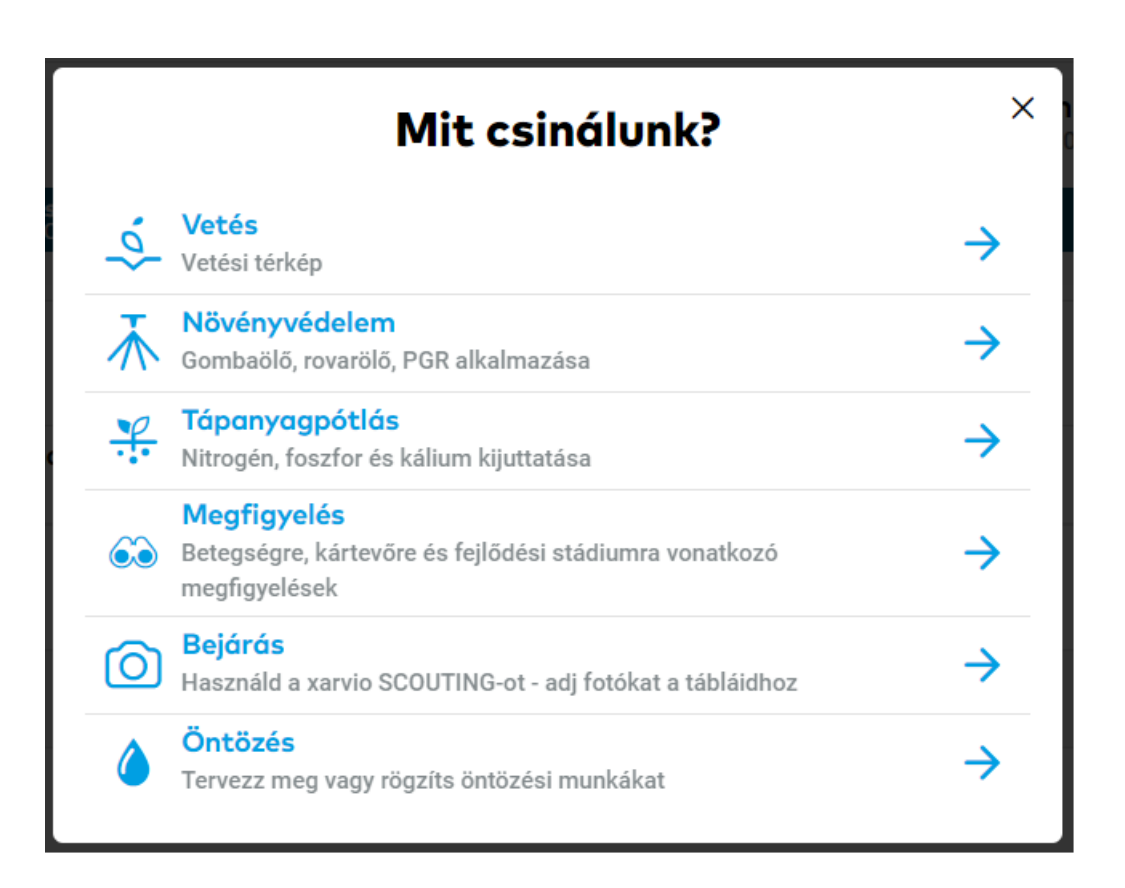

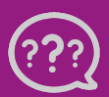

Kérdésed van? Lépj kapcsolatba velünk! Telefon: +36 1 701 6579 Email: hungary@xarvio.info © 2021